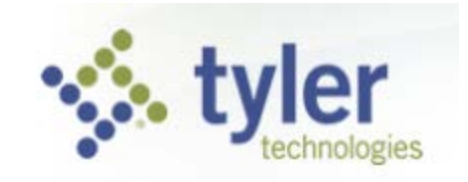

## Munis Self Service Viewing Paychecks

Employees have the ability to view pay check details and print paystubs through MUNIS Employee Self Service. This is available on the Internet from work or home.

| Pay/Tax    |                        | Home    |            |            |         |                       |
|------------|------------------------|---------|------------|------------|---------|-----------------------|
| Check Date | Pay Period             | Status  | Gross Pay  | Net Pay    |         | Employee Self Service |
| 6/5/2015   | 5/11/2015 - 5/24/2015  | Cleared | \$1,641.60 | \$1,153.01 | Details | Benefits              |
| 5/22/2015  | 4/27/2015 - 5/10/2015  | Cleared | \$1,641.60 | \$1,153.01 | Details | Certifications        |
| 5/8/2015   | 4/13/2015 - 4/26/2015  | Cleared | \$1,641.60 | \$1,153.01 | Details |                       |
| 4/24/2015  | 3/30/2015 - 4/12/2015  | Cleared | \$1,641.60 | \$1,153.01 | Details | Expense Reports       |
| 4/10/2015  | 3/16/2015 - 3/29/2015  | Cleared | \$1,641.60 | \$1,173.04 | Details | Pay/Tax Information   |
| 3/27/2015  | 3/2/2015 - 3/15/2015   | Cleared | \$1,641.60 | \$1,153.01 | Details | YTD Information       |
| 3/13/2015  | 2/16/2015 - 3/1/2015   | Cleared | \$1,641.60 | \$1,153.01 | Details | W-2                   |
| 2/27/2015  | 2/2/2015 - 2/15/2015   | Cleared | \$1,641.60 | \$1,153.01 | Details | W-4                   |
| 2/13/2015  | 1/19/2015 - 2/1/2015   | Cleared | \$1,641.60 | \$1,153.01 | Details | Paycheck Simulator    |
| 1/30/2015  | 1/5/2015 - 1/18/2015   | Cleared | \$1,641.60 | \$1,153.01 | Details | Salary Notification   |
| 1/16/2015  | 12/22/2014 - 1/4/2015  | Cleared | \$1,641.60 | \$1,173.04 | Details | Total Compensation    |
| 1/2/2015   | 12/8/2014 - 12/21/2014 | Cleared | \$1,649.30 | \$1,158.39 | Details | Total compensation    |

To view your paycheck, select Employee Self Service, then Pay/Tax information, and a listing of your paychecks will appear. You can click on details to view additional information from a specific paycheck.

| Check Detail                 |                   |              | Return to pay/tax in | formation | Home                  |  |
|------------------------------|-------------------|--------------|----------------------|-----------|-----------------------|--|
|                              |                   |              |                      |           | Employee Self Service |  |
| Check Date                   | 7/17/2015         | View payched | k image              |           | Benefits              |  |
| Pay Period                   | 7/4/2015 - 7/17/2 | 015          |                      |           |                       |  |
| Check Number                 | 294976            | 015          |                      |           | Certifications        |  |
| Check Status                 | Cleared           |              |                      |           | Expense Reports       |  |
| Gross Pay                    | \$3,437.95        |              |                      |           |                       |  |
| Net Pay                      | \$2,580.16        |              |                      |           | Pay/Tax Information   |  |
|                              |                   |              |                      |           | YTD Information       |  |
| Pay Breakdown<br>Pay Type    | Hours             | Rate         | Amount               |           | W-2                   |  |
| SAL CLASS                    | 10.00             | \$342.63     | \$3,426.32           |           | VV-4                  |  |
| GTL CLASS                    | 0.00              | \$0.00       | \$11.63              |           | Paycheck Simulator    |  |
| Total                        |                   |              | \$3,437.95           |           | Salary Notification   |  |
| D-d-d                        |                   |              |                      |           | Total Compensation    |  |
| Deductions<br>Deduction Type |                   |              | Amount               |           | Personal Information  |  |
| SOC SEC                      |                   |              | \$208.24             |           |                       |  |
| MEDICARE                     |                   |              | 548.70               |           |                       |  |
| HEALTH 26                    |                   |              | \$74.41              |           |                       |  |
| VIS 26                       |                   |              | \$4.87               |           |                       |  |
| FEDERAL TA                   |                   |              | \$372.56             |           |                       |  |
| STATE TAX                    |                   |              | \$135.95             |           |                       |  |
| SUP LIFE 2                   |                   |              | \$0.51               |           |                       |  |
| DEP LIFE 2                   |                   |              | \$0.92               |           |                       |  |
| DD NET                       |                   |              | \$2,580.16           |           |                       |  |
| Total                        |                   |              | \$846.16             |           |                       |  |

Once you have clicked on details, the screen above will be displayed. This shows your earnings and deductions for that paycheck.

If you select View paycheck image at the top of the screen your actual paystub will open for viewing or printing.